KRAMER ELECTRONICS LTD.

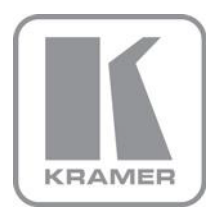

ユーザーマニュアル

# 機種名:

# **KDS-EN4**

HD ビデオストリーミングエンコーダー

# **KDS-DEC4**

HD ビデオストリーミングデコーダー

P/N: 2900-300536 Rev. 4

日本語訳(ネットワークセッティング部)JO

2020年4月

Firmware ver. 2.01

# KDS-EN4/DEC4 の設定

**KDS-EN4/DEC4** には内蔵 WEB サーバーがあり、全ての設定はユーザーの PC にて WEB ブラウザー からイーサネットを介して WEB ページに接続して行います。

## ● WEB ページへのアクセス

- ・ KDS-EN4/KDS-DEC4 とお手持ちの PC を同じネットワークハブに接続するか、または PC と LAN ケーブルにて 1 対 1 で接続します。
- PCのLANポートのIPアドレスを192.168.1.xx に設定します。(xxは1~254の間の任意の値で、39と40を除く)
- ・ PCのWEBブラウザーを開きます。

#### KDS-EN4の IP アドレスの初期値は 192.168.1.39、

KDS-DEC4 の初期値は 192.168.1.40 です。それぞれ本体の底面に記載しています。

PCのWEBブラウザーにて、設定したい機器のIPアドレスを入力します。

192.168.1.39/

KDS-EN4 の例を示します。下記のような画面が現れます。デコーダーと通信してなければ Status は Error と表示されることがあります。

| Kramer KDS-EN4 Controller |   |             |          |       |               |      |      |                 |
|---------------------------|---|-------------|----------|-------|---------------|------|------|-----------------|
| ۵                         | r | General     | Encoding | Strea | aming         | Re   | REC  | €C<br>Tunneling |
| ≣                         |   | Deview      |          |       |               |      |      |                 |
|                           |   | Status      |          |       | Start<br>Runr | ning | Stop |                 |
| í                         |   | Recording s | tatus    |       | Stop          | ped  |      |                 |
|                           |   |             |          |       |               |      |      |                 |
|                           |   |             |          | Sa    | ave           |      |      |                 |

図1: KDS-EN4 General Setting 画面

#### ● IP アドレス設定

各タブ内の設定で必要な項目を設定していきますが、まずネットワーク設定にて IP アドレスを設 定します。

KDS-EN4/KDS-DEC4 共通です。

画面左のネットワークアイコン ● をクリックしてネットワーク設定ページを開きます。

| Kram | ner KDS-EN4 Controller |                     |
|------|------------------------|---------------------|
| ۵    |                        |                     |
| ≣    | DHCP                   | ON OFF              |
| •    | IP address             | 192 . 168 . 1 . 42  |
| 0    | Mask address           | 255 . 255 . 255 . 0 |
|      | Gateway address        | 192 . 168 . 1 . 1   |
|      | Primary DNS            | 8 . 8 . 8 . 8       |
|      | Secondary DNS          | 0 . 0 . 0 . 0       |
|      | Mac address            | 00-1d-56-04-97-be   |
|      | TCP port               | 5000                |
|      |                        | Save                |

図 2: ネットワーク設定画面(KDS-EN4)

- ・ DHCP サーバーのあるネットワークに接続するときは、DHCP を ON にします。
- ・ 固定アドレスで使用する場合には DHCP を OFF にします。(推奨)
- 図 2 は固定アドレスで使用する場合に、アドレスを 192.168.1.42 に設定した例です。図の赤い楕円のところを PC のキーボードから直接入力します。Gateway や DNS サーバーなどの情報は、設置場所のネットワーク管理者とご相談して入力ください。
- ・ 設定が終了したら下部の[Save]をクリックして確定してください。

※注意: IP アドレスの設定が変わったら、PC からアクセスする IP アドレスが変更になります。
 PC も同じセグメントの IP アドレスに変更して、改めて WEB ブラウザにて設定後の KDS EN4/DEC4 の IP アドレスにアクセスしてください。

## ● エンコーダーの設定

KDS-EN4 の WEB ページにて設定アイコン CEP に戻り、Encoding のタブをクリックします。 以下のページが開きます。

|     | Kramer KDS-EN4 Controller |                      |          |           |       |                |  |
|-----|---------------------------|----------------------|----------|-----------|-------|----------------|--|
| ۵   | ŕ                         | General              | Encoding | Streaming | REC   | ₩<br>Tunneling |  |
| ∷   |                           |                      |          |           |       |                |  |
|     |                           | Encoding Me          | thod     | H.264     |       | *              |  |
| (i) |                           | Audio Mode           |          | HDMI inp  | put   | •              |  |
| Ŭ   |                           | Bitrate              |          | 15000     |       |                |  |
|     |                           | GOP                  |          | 32        |       |                |  |
|     |                           | Framerate            |          | 60        |       |                |  |
|     |                           | Working Mode<br>Mode |          | (High Qua | ality | Ŧ              |  |
|     |                           |                      |          | Save      |       |                |  |

図3: Encoding 設定画面(KDS-EN4)

- ここではオーディオ入力の設定が出来ます。Audio Mode 設定のプルダウンから選択します。
  - ・ HDMI にエンベデッドされた音声をストリーミングする時: HDMI input
  - ・ AUDIO IN から入力したアナログ音声をストリーミングする時: Analog input
  - ・ ストリーミングに音声を乗せない時:None

設定したら下部の Save をクリックして確定してください。

# ● デコーダーの設定

| <b>K</b>   | Kram | er KDS-DEC4 Controlle | r            |           |
|------------|------|-----------------------|--------------|-----------|
| ۵          | ľ    | General               | Decoding     | Streaming |
| ≣          |      |                       |              |           |
| ۲          |      | Decoding Method       | (H.264       | Ŧ         |
| <b>(i)</b> |      | Audio Mode            | HDMI output  | T         |
|            |      | Network Latency       | 0 m<br>0 ms  | +10000 ms |
|            |      | Working Mode          |              |           |
|            |      | Mode                  | High Quality | ¥         |
|            |      | Scale mode            | Scaling      | • Set     |
|            |      |                       | Save         |           |

KDS-DEC4 の Decoding タブをクリックすると以下の画面が開きます。

図4: Decoding 設定画面(KDS-DEC4)

- Audio Mode ではオーディオ出力の設定が出来ます。Audio Mode 設定のプルダウンから選択してください。
  - HDMI OUT に接続された機器に音声を出力する時: HDMI output
  - ・ AUDIO OUT に接続された機器にアナログ音声を出力する時: Analog output
  - ・ 上記の両方に音声を出力する時: Both
  - ・ 音声を出力しない時: None

•

設定したら下部の Save をクリックして確定してください。

- Working Mode では Scaling の設定が出来ます。出力する映像の解像度を設定できます
  - ソースの解像度で出力する場合:Pass through
- 1920x1080p@60Hz までの解像度にスケーリングする場合: Scaling
  設定したら下部の Save をクリックして確定してください。

# ● ストリーミングの設定

エンコーダー**KDS-EN4** ではポートの設定とキャスティングの設定を、デコーダー**KDS-DEC4** ではストリーミングを受信する時の送信元エンコーダーのアドレスの登録を行います。

| エンコ      | ーダ   | -KDS-EN4            |           |            |              |                |
|----------|------|---------------------|-----------|------------|--------------|----------------|
|          | Kram | ner KDS-EN4 Co      | ontroller |            |              |                |
| \$       |      | <b>B</b><br>General | Encoding  | Streaming  | Recording    | C<br>Tunneling |
| <b>∷</b> |      | Streaming           |           | Enable     | 3            | •              |
| <b>i</b> |      | Streaming Pro       | otocol    | RTSP 192 . | 168 . 1 . 42 | •              |
|          |      | Port                |           | 554        |              |                |
|          |      | Folder Name         |           | stream     |              |                |
| A        |      | Streaming Me        | thod      | Unicast    | 1            | •              |
|          |      | Multicast set       | tings     |            |              |                |
|          |      | Group Addres        | s         | 224 .      | 2.0.1        |                |
|          |      | Time To Live        |           | 1          |              |                |
|          |      |                     |           |            |              |                |
|          |      |                     |           | Save       |              |                |

図 5: Streaming 設定画面(KDS-EN4)

- ポート番号の初期値は 554 です。ネットワークの都合でポートを変更する時は Port 欄を PC の キーボードから書き換えてください。
- ストリーミング方法の切り替えは Streaming Method 欄で変えられます。Unicast または Multicast を選択してください
- Multicast を選択した時には Group Address を設定してください。
  設定したら下部の Save をクリックして確定してください。

| デコーダー <b>KDS-DEC4</b>      |                    |               |            |  |  |  |
|----------------------------|--------------------|---------------|------------|--|--|--|
| Kramer KDS-DEC4 Controller |                    |               |            |  |  |  |
| ۵                          | <b>\$</b>          |               | Ctraaming. |  |  |  |
| E                          | General            | Decoung       | Streaming  |  |  |  |
| •                          | Streaming Protocol | RTSP          | Ŧ          |  |  |  |
| (1)                        | IP                 | 192 . 168 . 1 | . 42       |  |  |  |
|                            | Port               | 554           |            |  |  |  |
|                            | Folder Name        | stream        |            |  |  |  |
|                            |                    |               |            |  |  |  |
|                            |                    | Save          |            |  |  |  |

図 6: Streaming 設定画面(KDS-DEC4)

- ストリーミングを受信するエンコーダーKDS-EN4のIPアドレスをIPの欄に登録してください。図6は192.168.1.42のエンコーダーから受信する時の設定例です。
- 登録すると、同じネットワークに KDS-EN4 がある状態で、General タブが Start になっていれ ば自動的にエンコーダーからのストリーミングを受信します。
- ポート番号はエンコーダーと合わせでください。初期設定値は554です。
- Folder Name の初期値は stream です。KDS-EN4 の Folder Name が Stream なので、KDS-EN4 からのストリーミングを受信する時には変更しないでください。他のストリーミングデバイス(例:ネットワークカメラ等)からの RTSP ストリーミングを受信する時にはデバイスのフォルダー名に合わせてここを変更してください。

設定したら下部の Save をクリックして確定してください。

- ストリーミング配信
  - KDS-EN4 からのストリーミング映像・音声を、KDS-DEC4 以外のストリーミングデコーダー (例:VLC プレーヤーなど)で受信する時には、以下の URL を設定してください; rtsp://<IP Address>:<port>/Stream
     ※IP アドレスの初期値は 192.168.1.39, ポートの初期値は 554 です。初期値のまま使用する 時の URL の例は以下の通りです。 rtsp://192.168.1.39:554/Stream

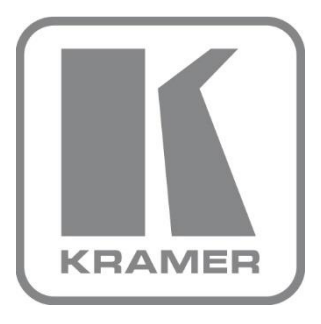

# KRAMER ELECTRONICS 日本総代理店 株式会社コイケ 映像営業部

www.kramerav.com/jp